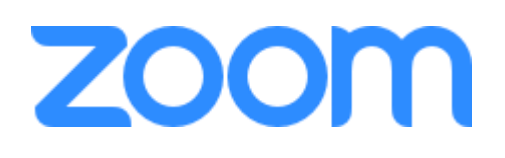

# 用電腦收看zoom按此

# 用IPhone收看zoom按此

# 用Android手機收看zoom按此

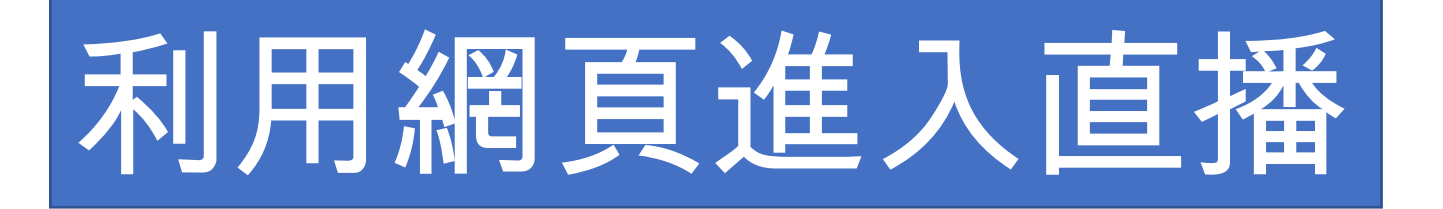

## 首先,進入zoom的網頁 https://zoom.us/ 點擊右上角的"**進入會議**"

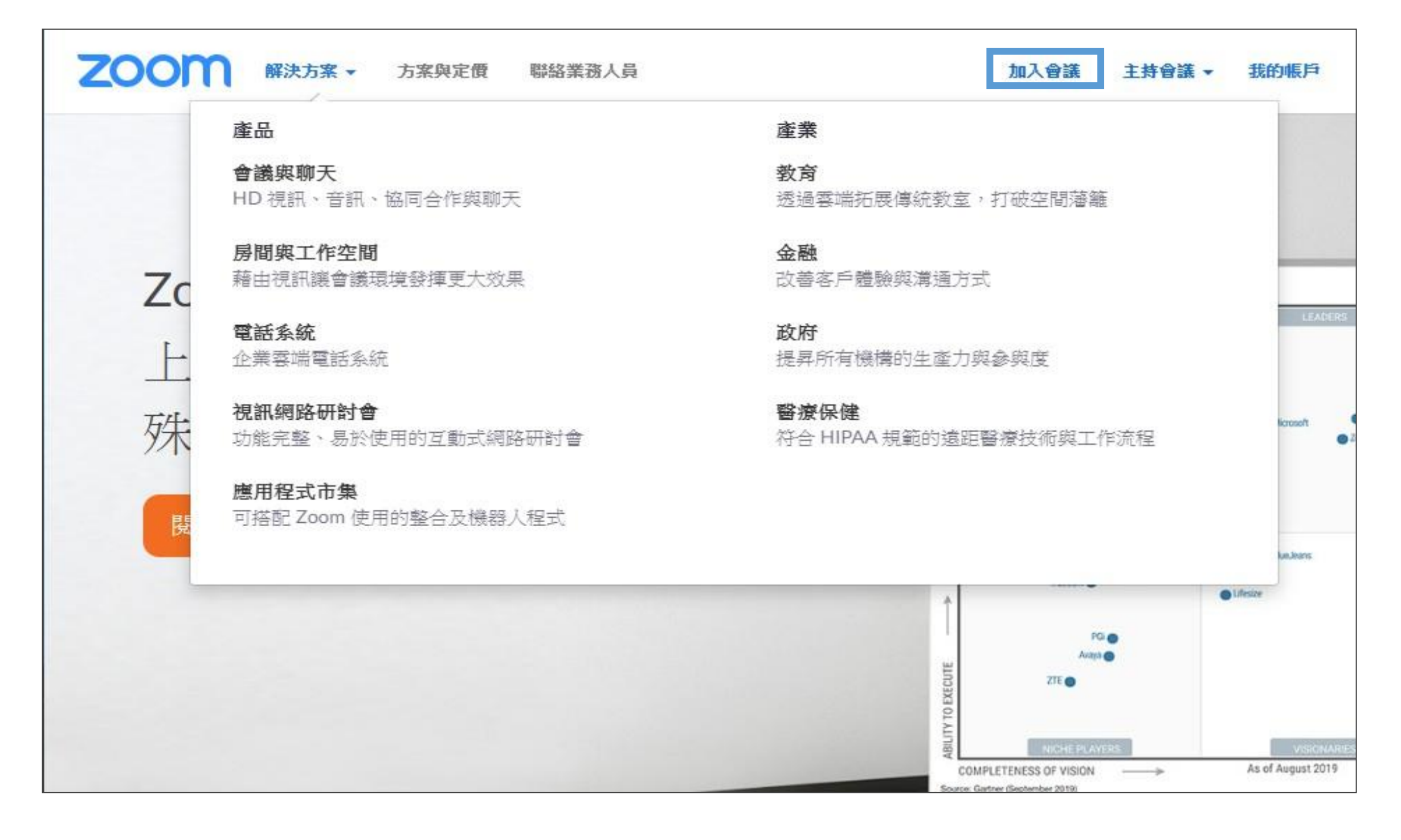

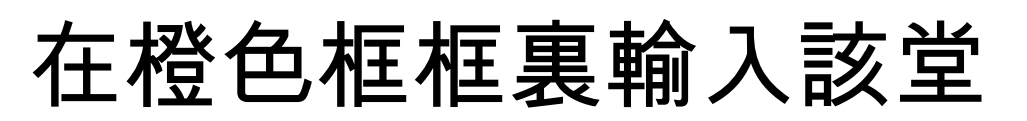

### 的ID,再點擊"登入"

加入會議

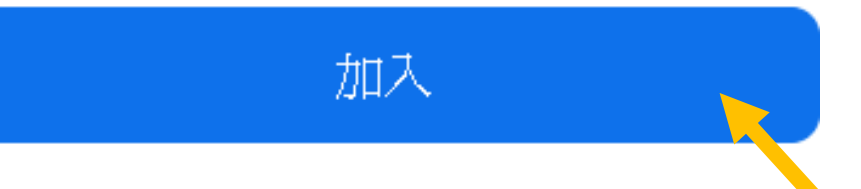

### 從 H.323/SIP 會議室系統加入會議

### zoom

 $\times$ 

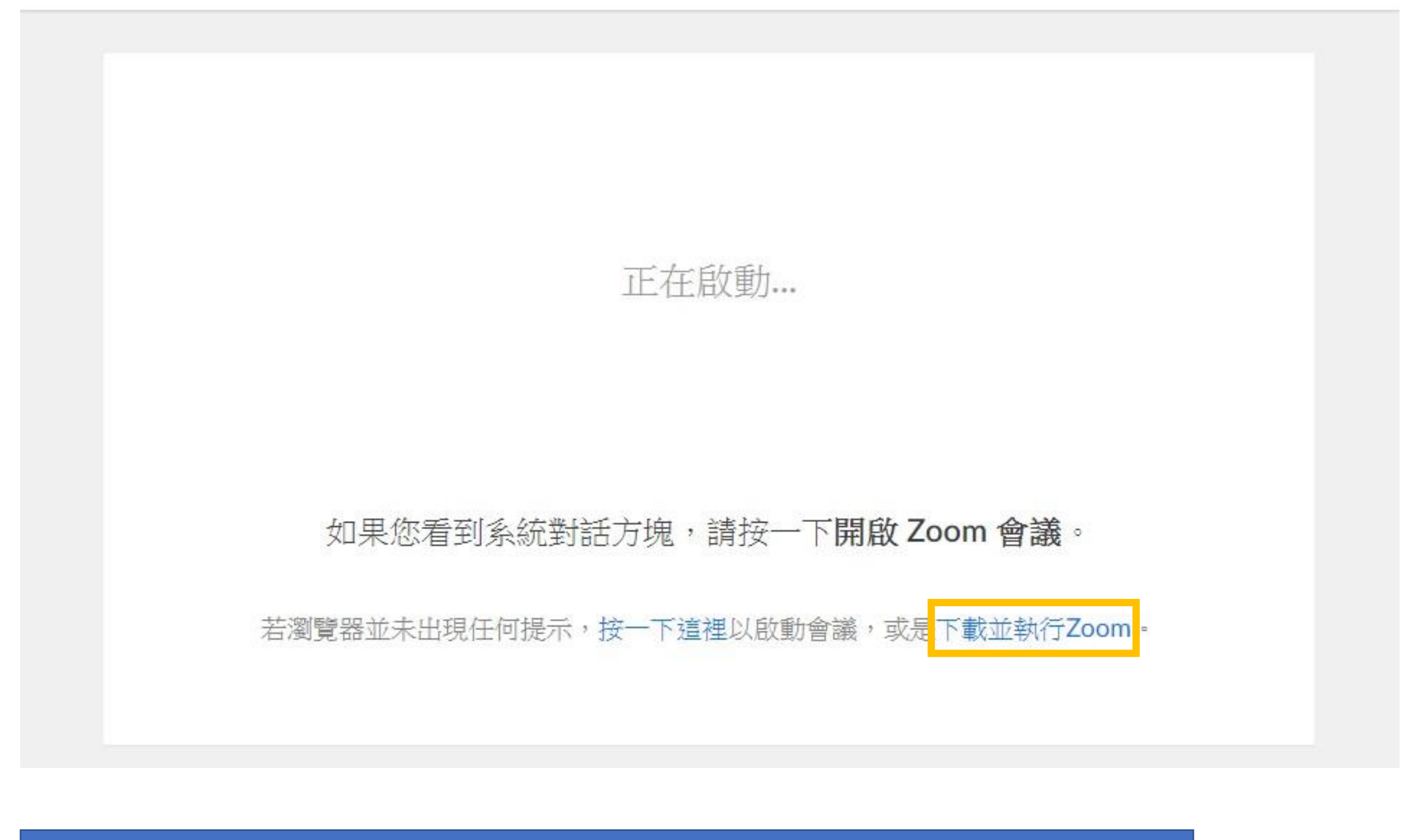

如果你**未安裝過zoom**,你可以點擊橙色框框 <mark>"下載并執行zoom</mark>"

### Your meeting will begin soon...

The Zoom client you're installing will shorten the time it takes to join a meeting

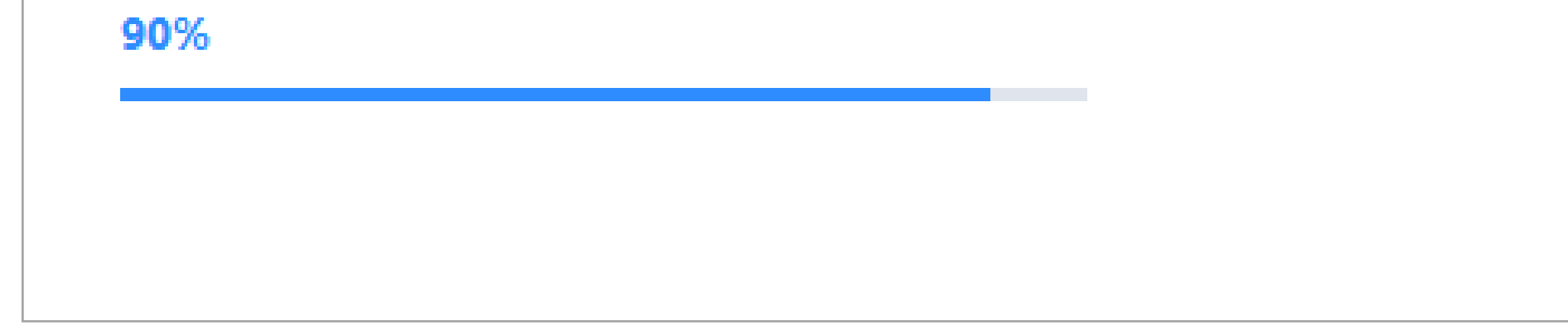

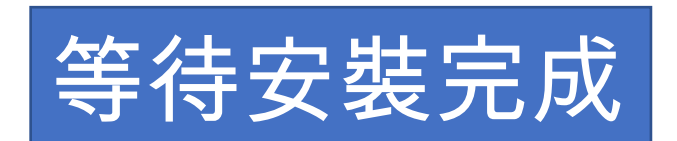

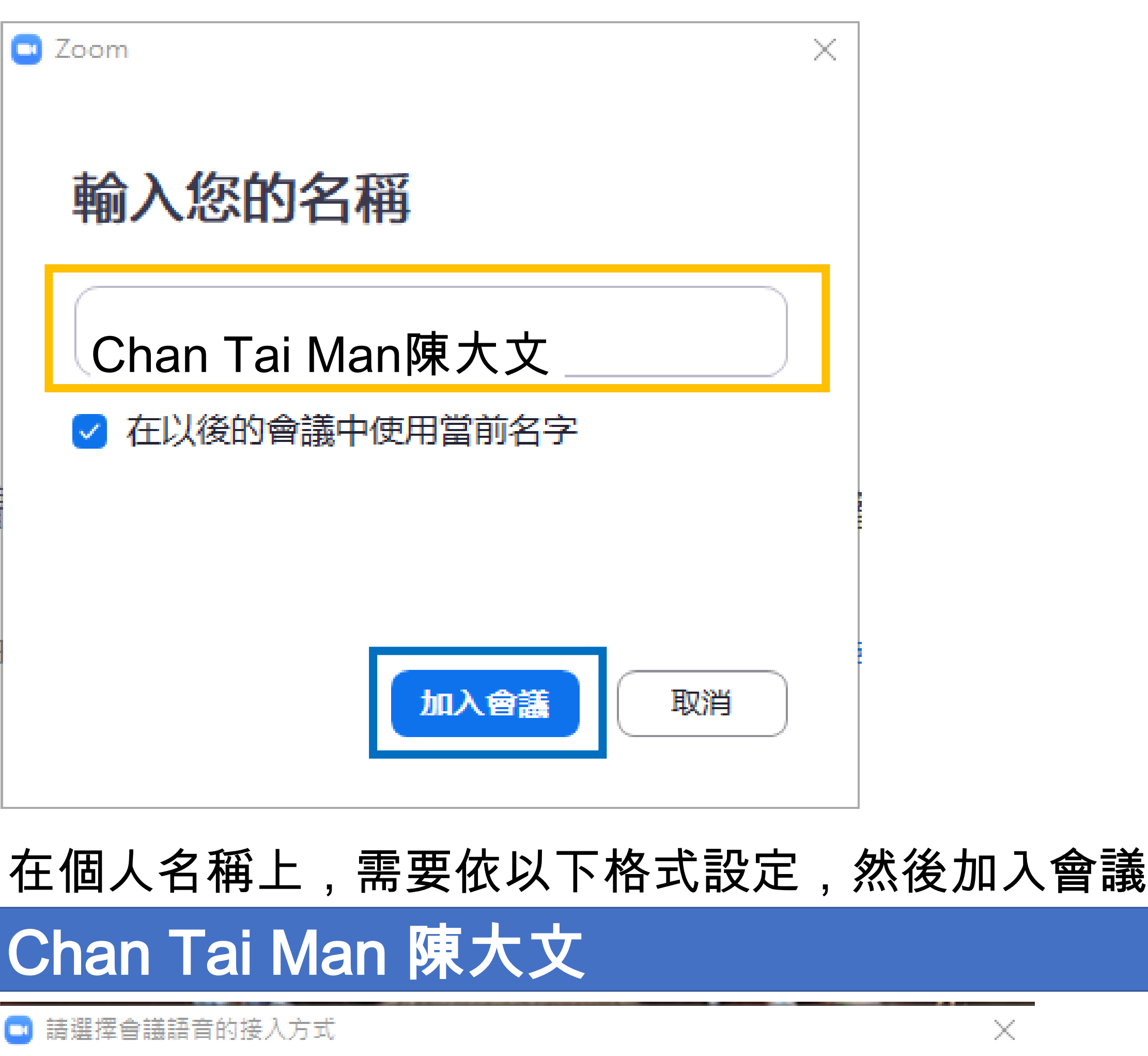

 $\times$ 

電話機入

使用電腦音訊加入

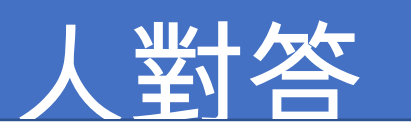

# 在選擇會議語音的接入方式時,一定要選擇 "使用電腦語音設備",否則不能聽到聲音及與他

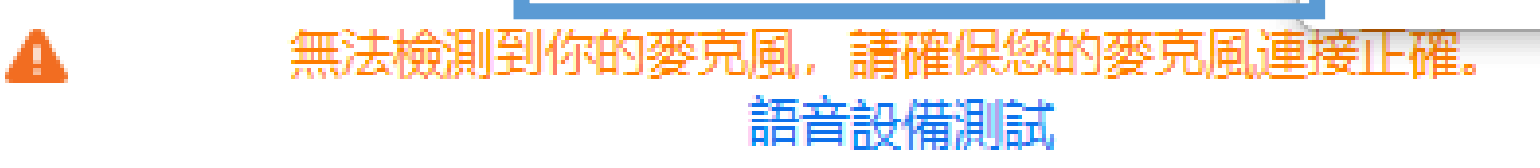

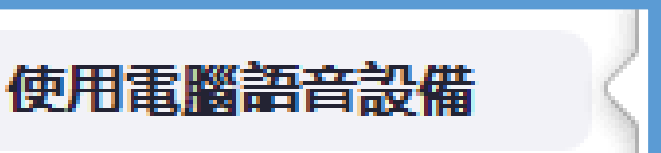

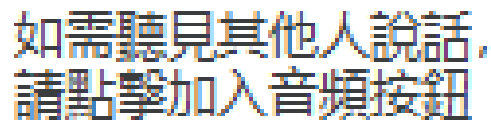

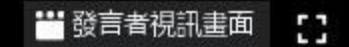

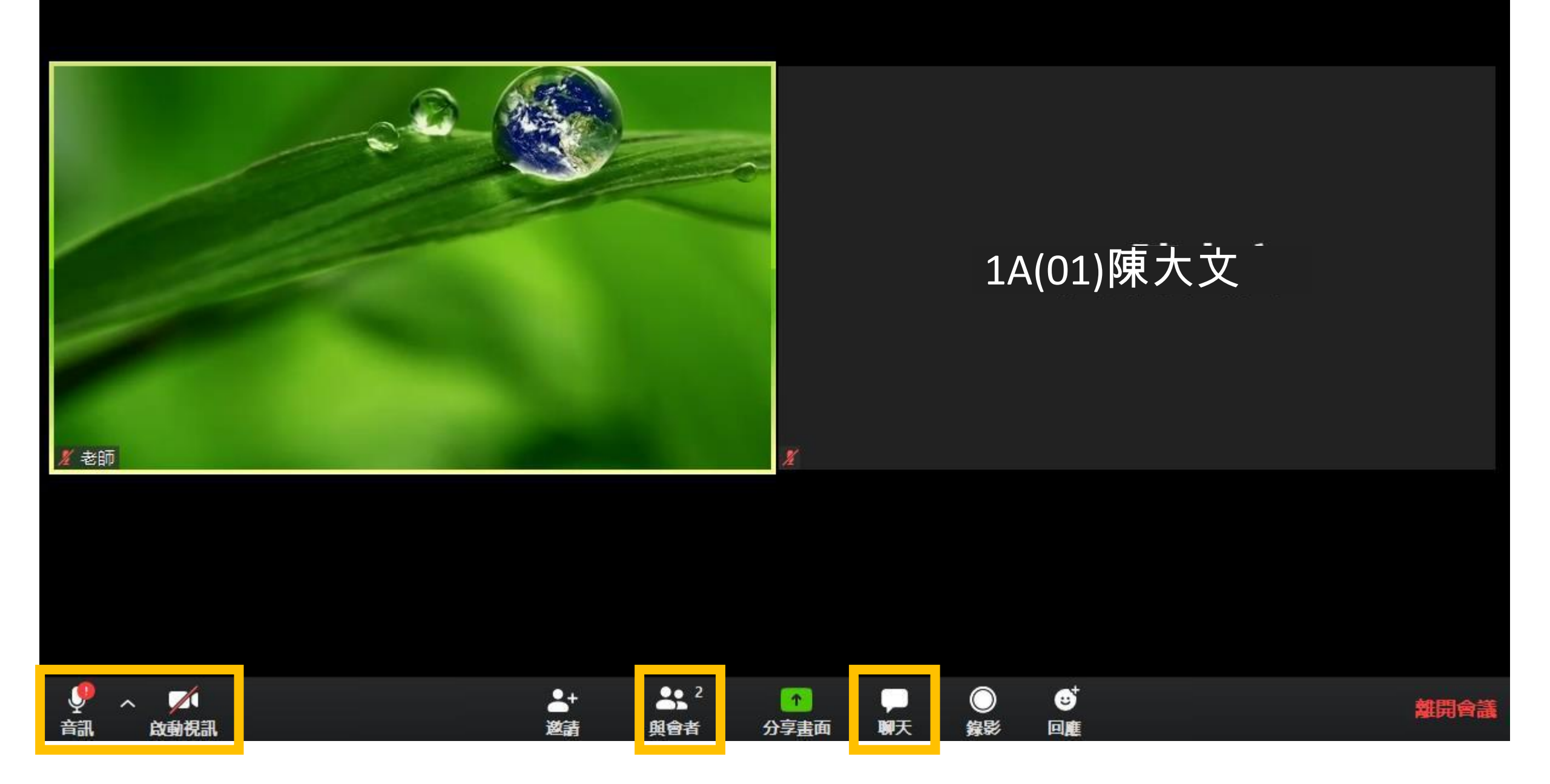

音訊/啓動視訊:控制本機的麥克風/鏡頭開關 與會者:可以看到在同一個會議下的其他參與 者,亦可以利用舉手功能向老師提問問題 天:與其他參與者,老師提問問題,交流

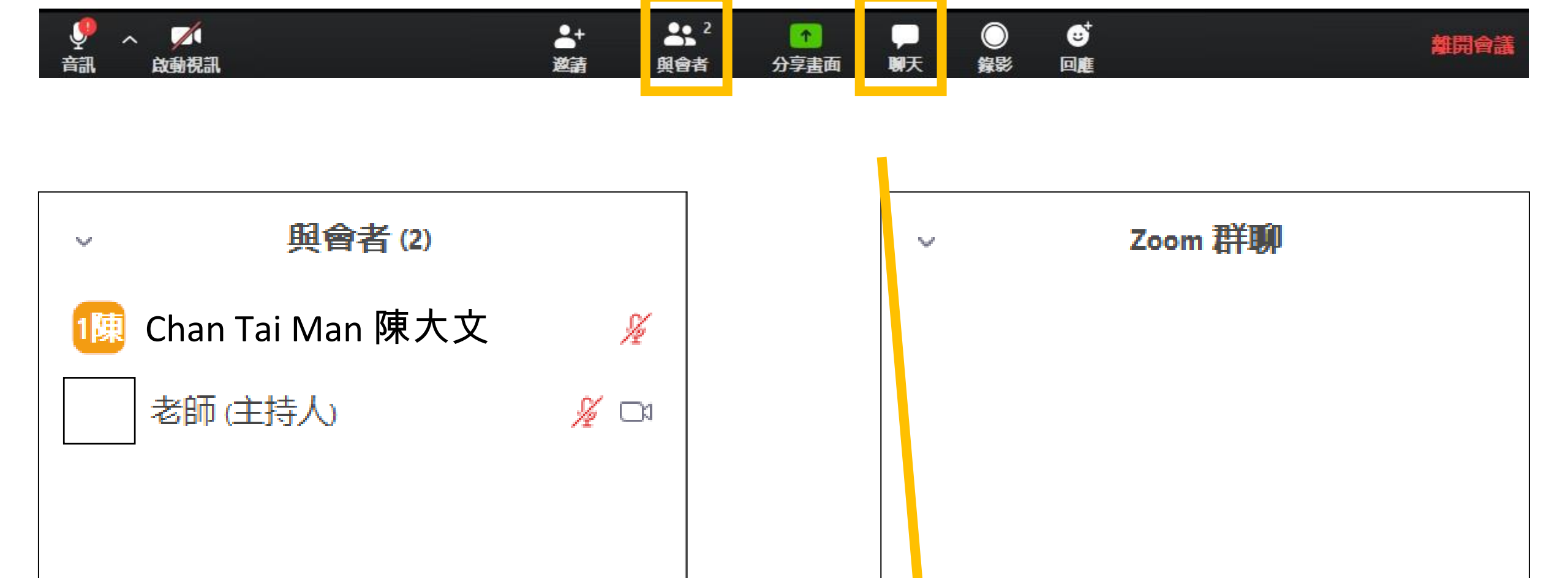

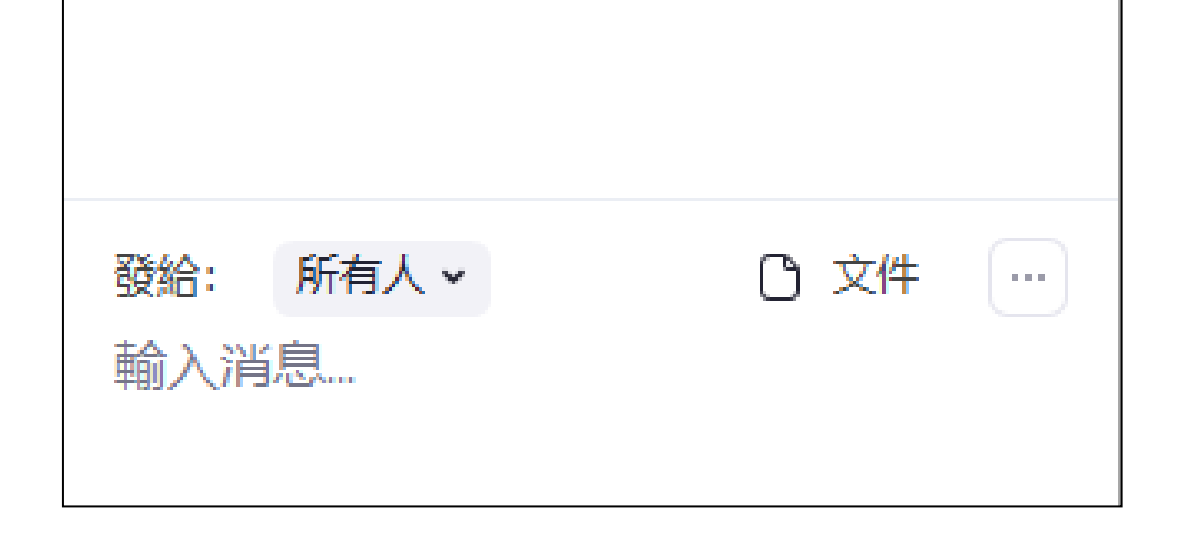

Zoom 群聊

解除靜音

 $\lor$ 

舉手

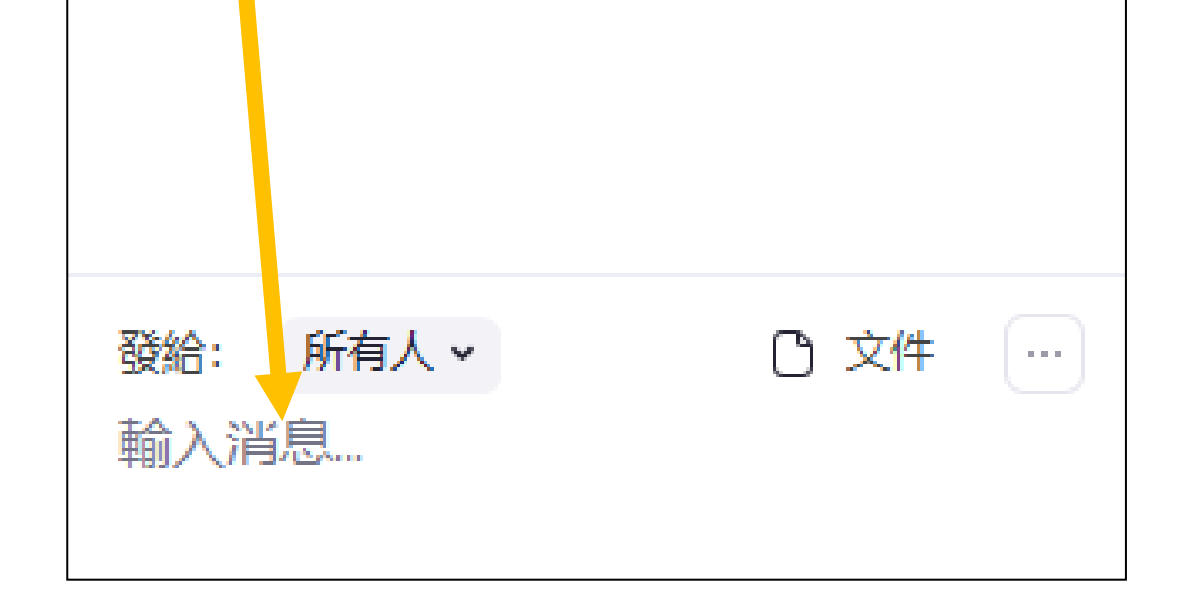

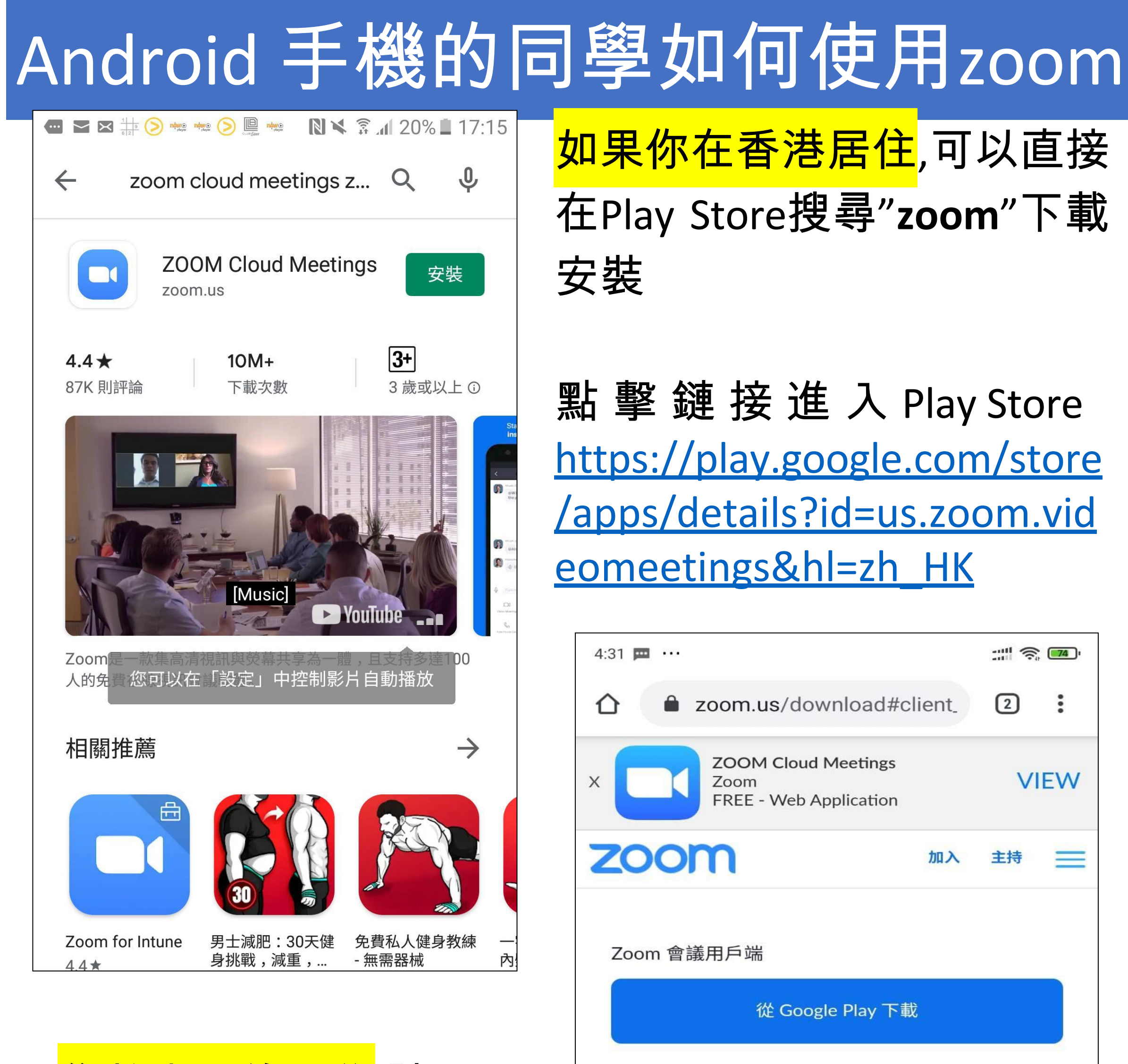

居<mark>住於内地的同學</mark>,請用此

從 Zoom 下載

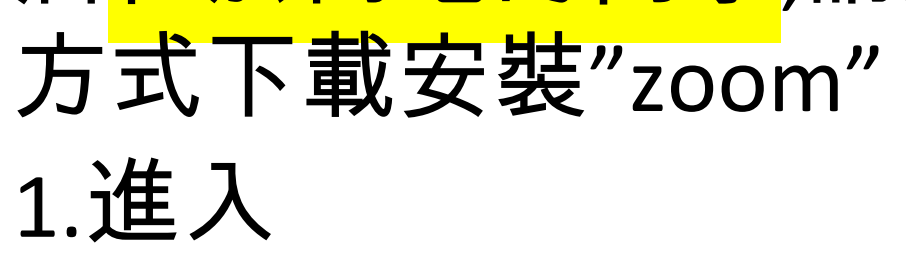

https://zoom.us/download#

client\_4meeting

## 2.在右圖黃色框框"從zoom 下載 " 安裝 zoom

| 從 Zoom 卜載        |                     |  |  |  |  |
|------------------|---------------------|--|--|--|--|
| Zoom Rooms 控制器   |                     |  |  |  |  |
| 從 Google Play 下載 |                     |  |  |  |  |
| 從 Zoom 下載        |                     |  |  |  |  |
| 關於               |                     |  |  |  |  |
| Zoom 部落格         | 客戶                  |  |  |  |  |
| 我們的團隊            | 為何選取 Zoom           |  |  |  |  |
| 功能               | 職業                  |  |  |  |  |
| <b>一</b> 一       | <b>办</b> /// 一般 /// |  |  |  |  |

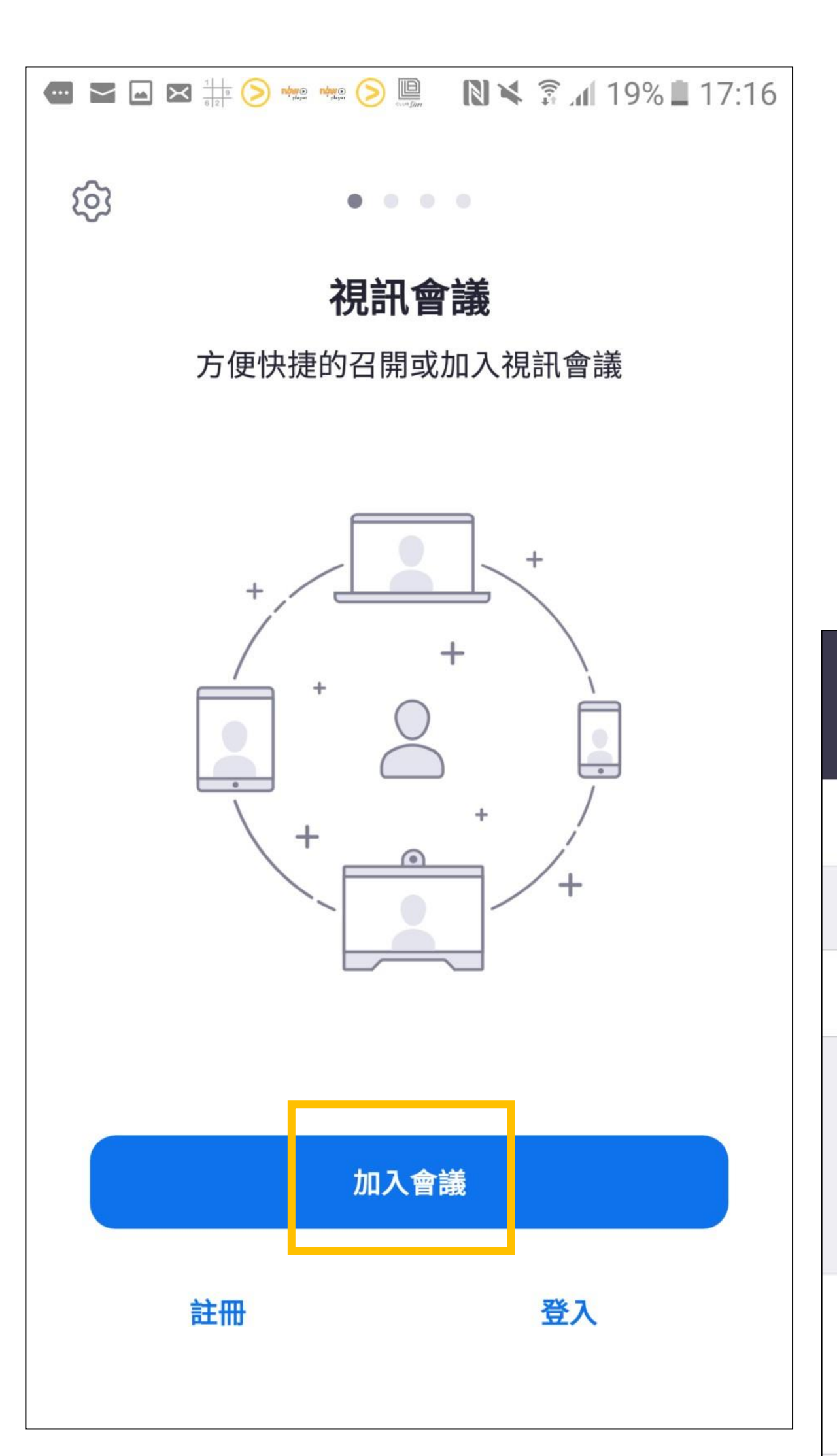

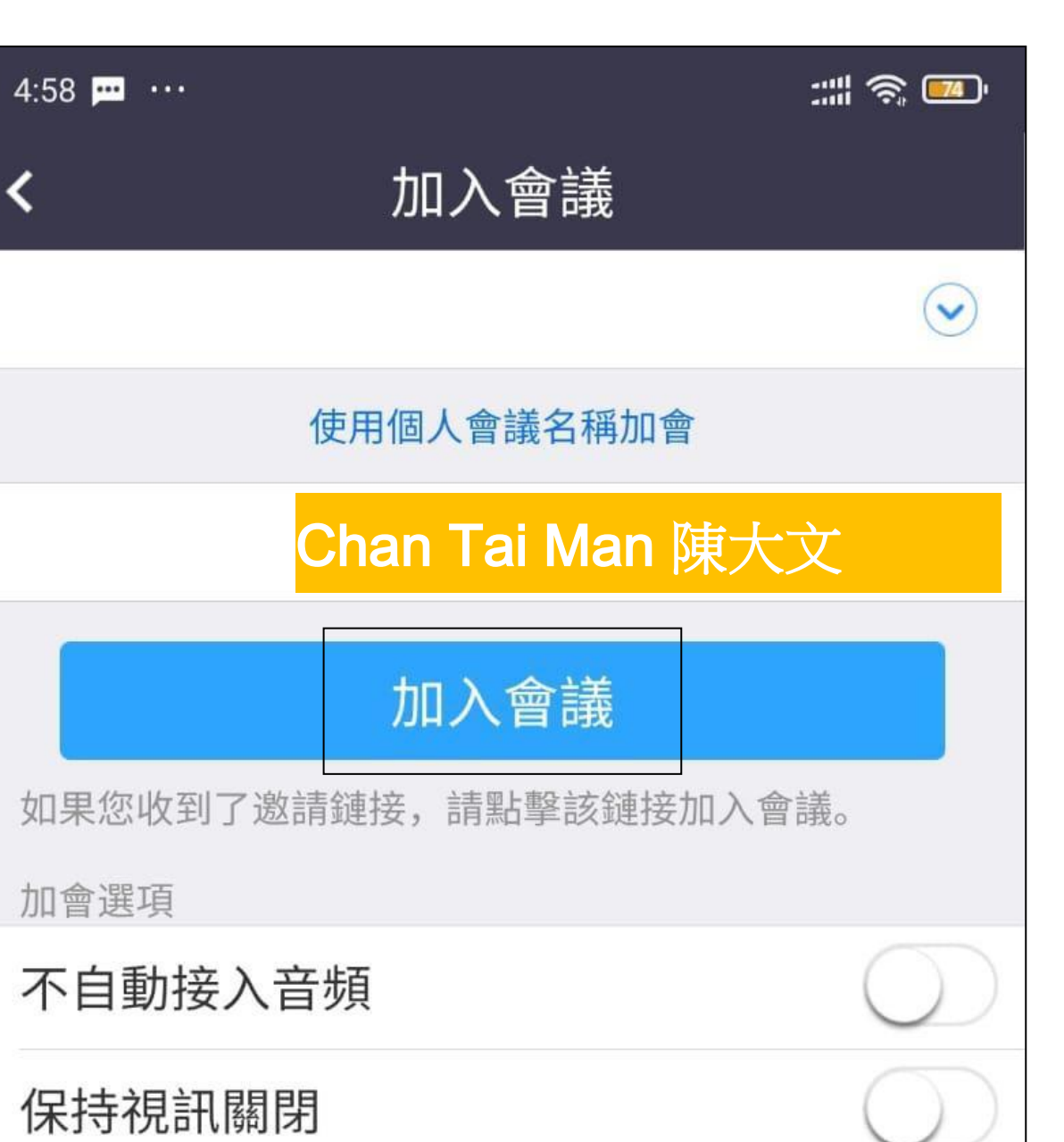

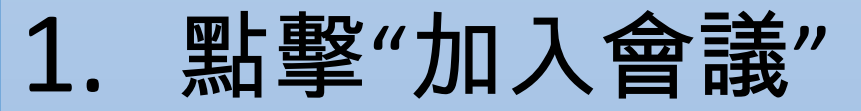

- 2. 再在藍色框框中輸入面試會議ID,
- 3. 在個人名稱上,需要依個人英文中文名稱

如: Chan Tai Man 陳大文

:::: 🏟 🎫

X

4:59 ... ...

### 視訊預覽

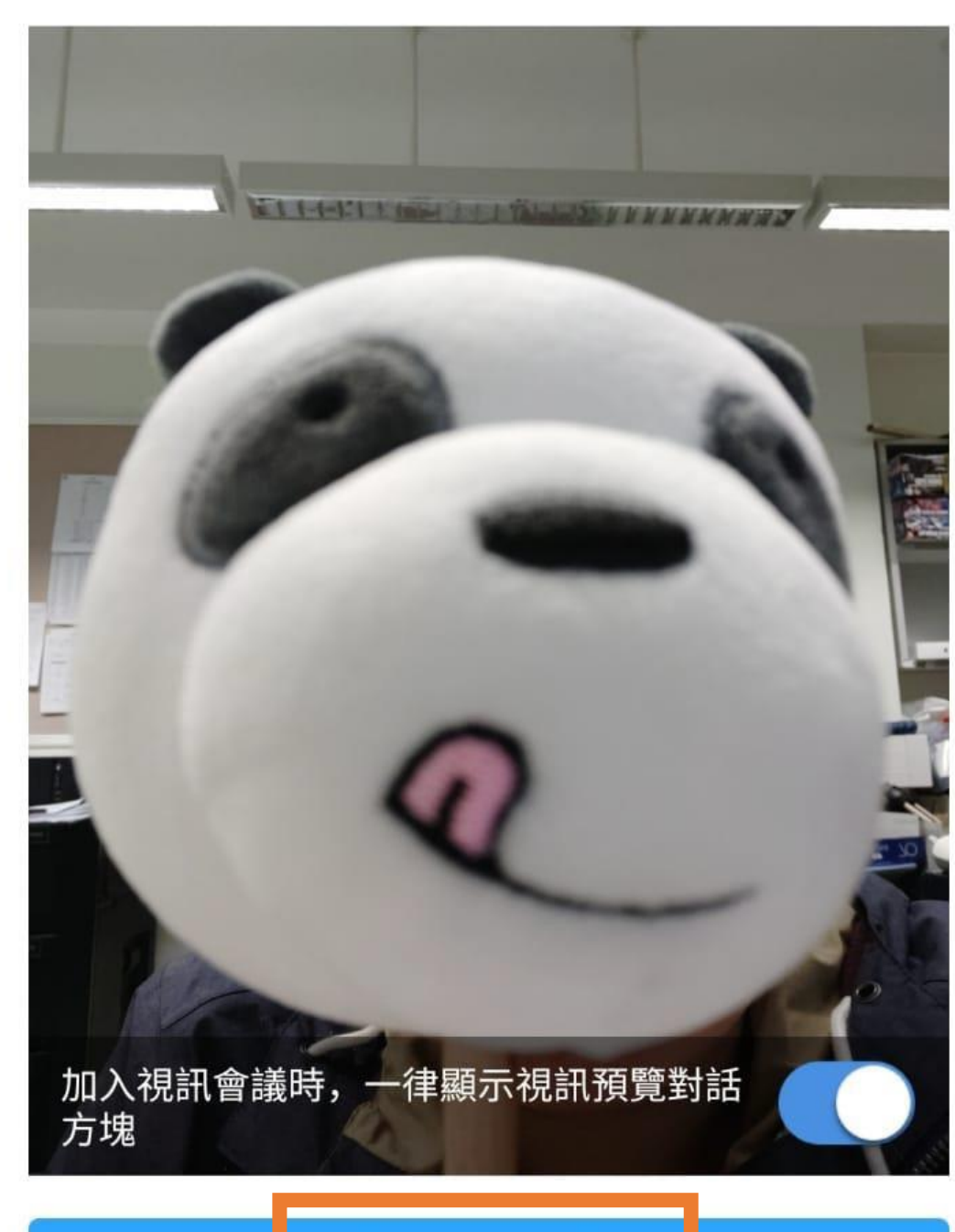

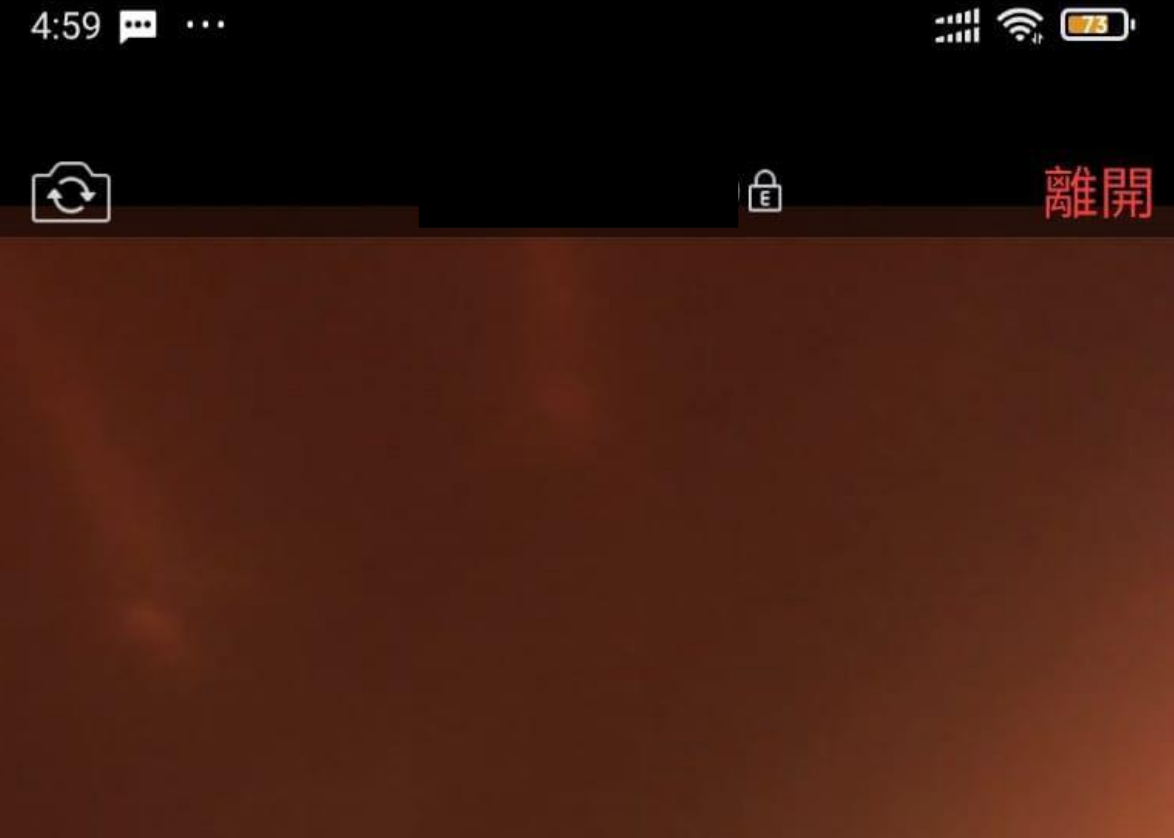

### 加入並開啟視訊

- 1. 選擇"加入並開啓視訊"這樣才可以 同老師面對面交流 若果遇到綠色框框有緣色箭嘴 2.

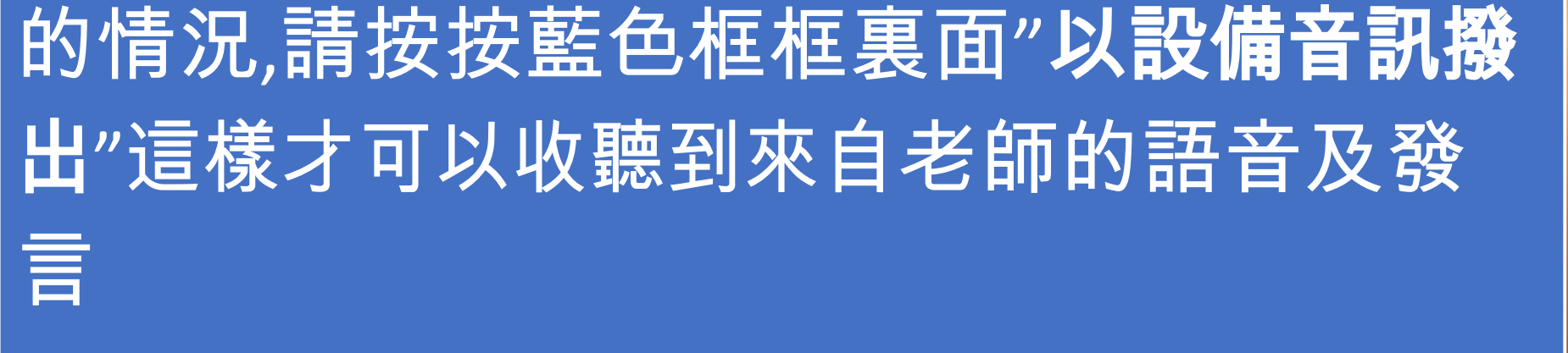

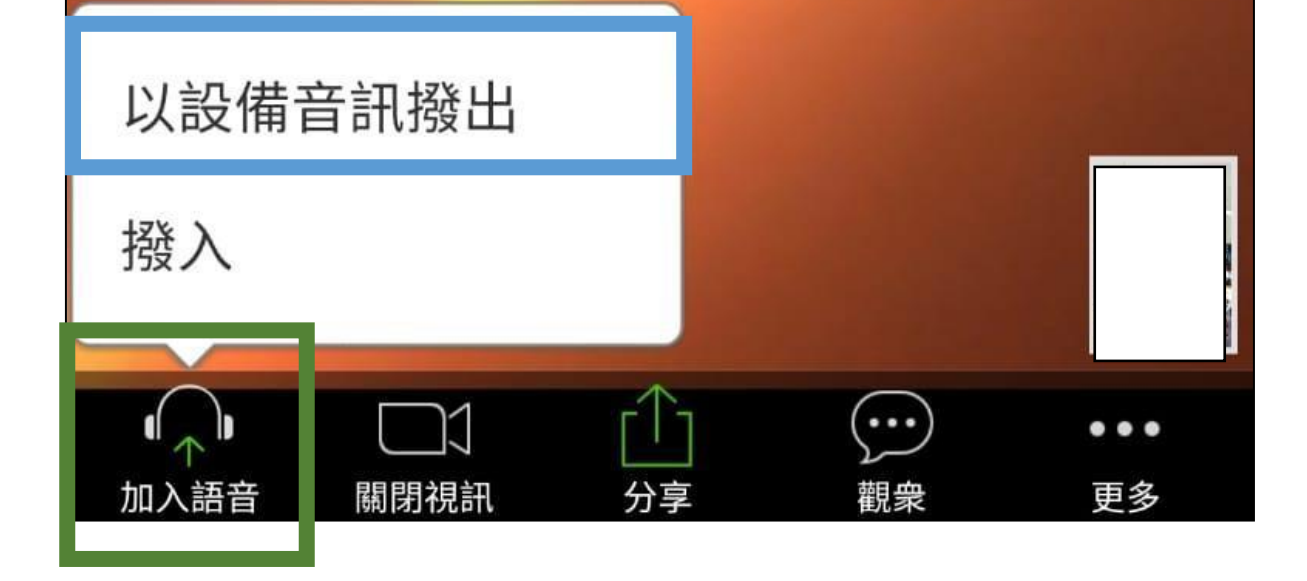

### IPhone 手機的同學如何使用zoom 下午7:27 無SIM卡 중 ● 47% く搜尋 **ZOOM Cloud** Meetings App Store安裝 暢享愉快的會議體驗 Û $4.5 \star \star \star \star \star$ #1 4 +2K個評分 商業 年齡 無SIM卡 下午7:28 ④ 48% ලා 新功能 版本記錄 視訊會議 版本 4.6.6 1週前 方便快捷的召開或加入視訊會議 - 修正錯誤 預覽 +一鍵開會 簡潔易用 預約會議 輕 10 ..... . ---all 😤 10:00 100% 10:00 取消 安排會議 +銷售部門會議

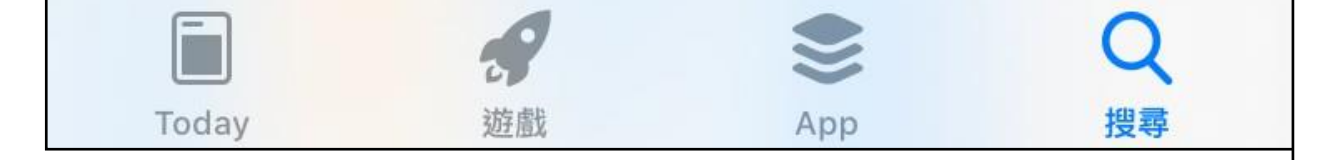

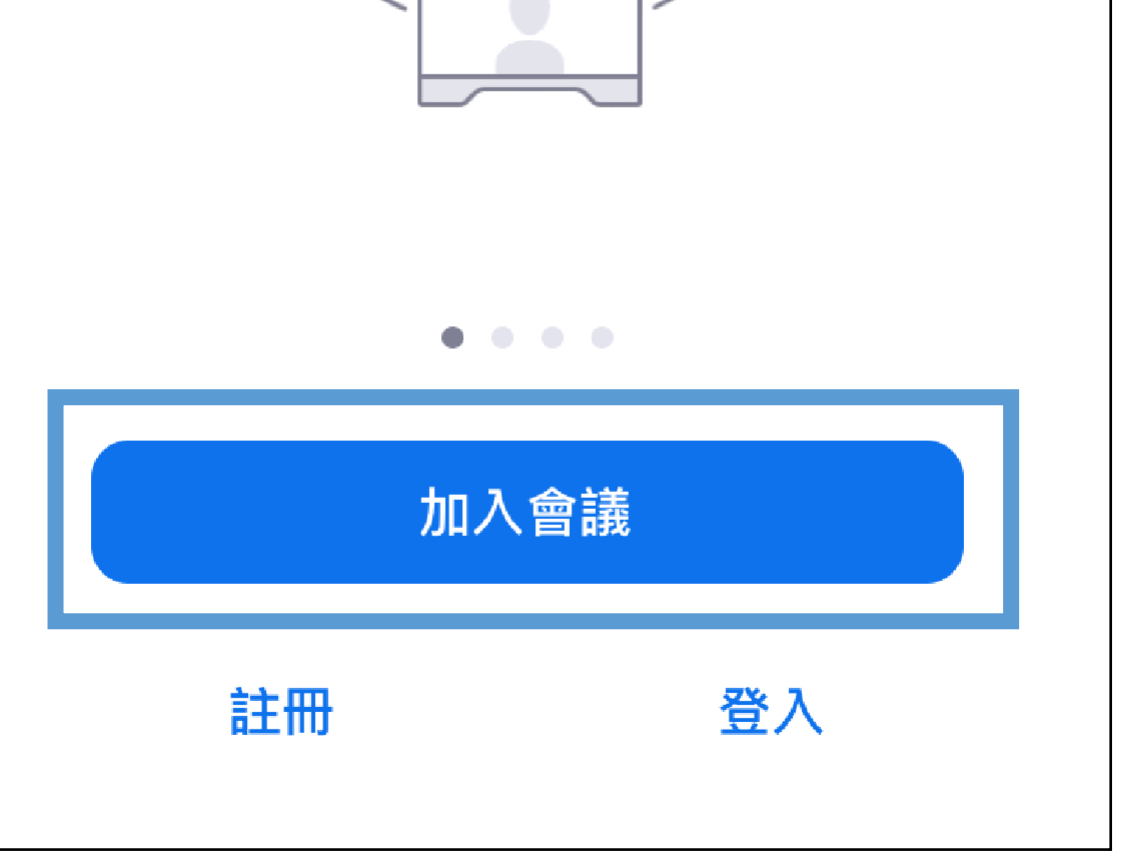

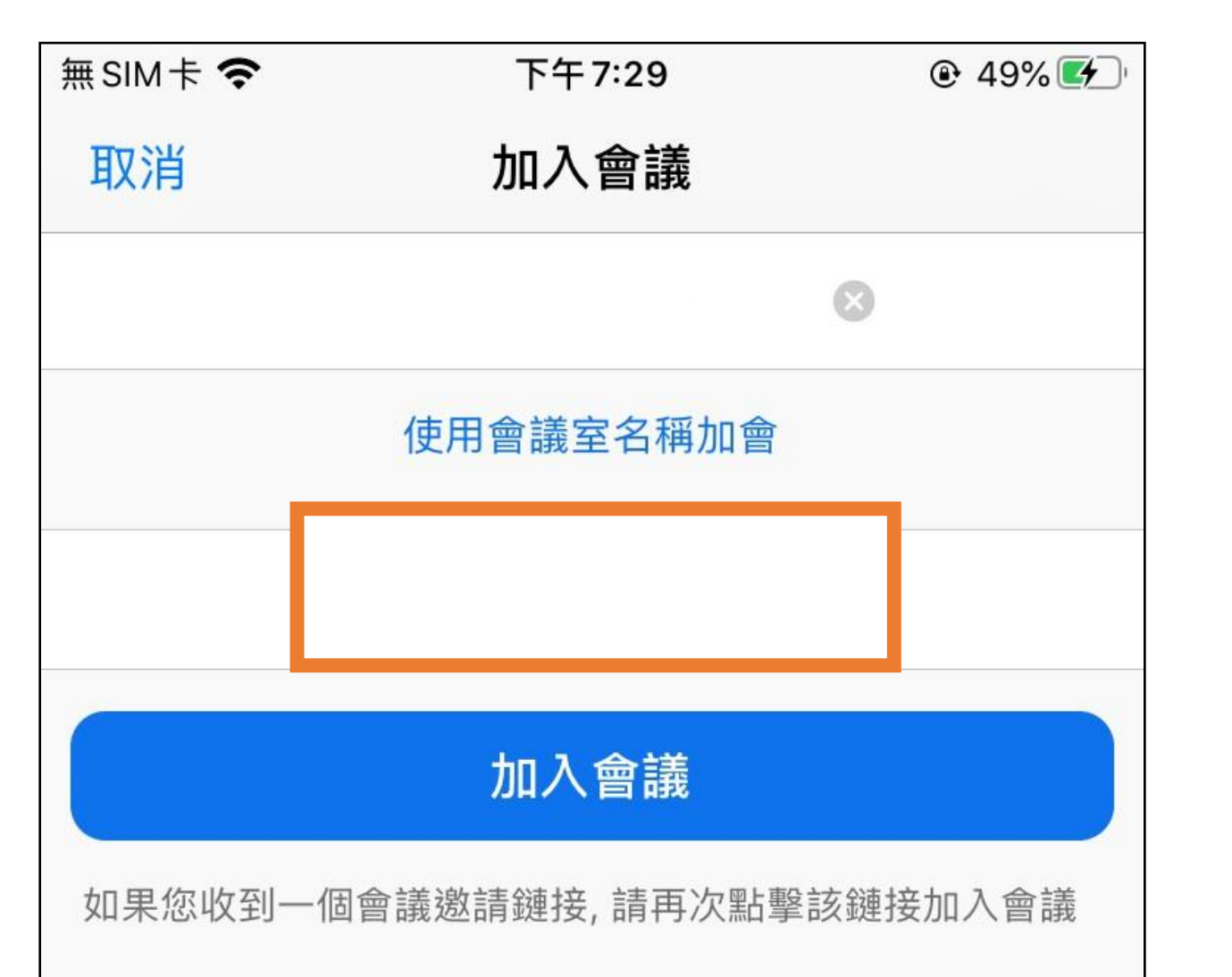

# 1. 在個人名稱上,需要依以下格式設定 Chan Tai Man 陳大文

| + | 1  | 2 | 3 | $\langle \times \rangle$ |
|---|----|---|---|--------------------------|
| - | 4  | 5 | 6 | L                        |
| / | 7  | 8 | 9 | @                        |
| = | 返回 | 0 | • | 换行                       |

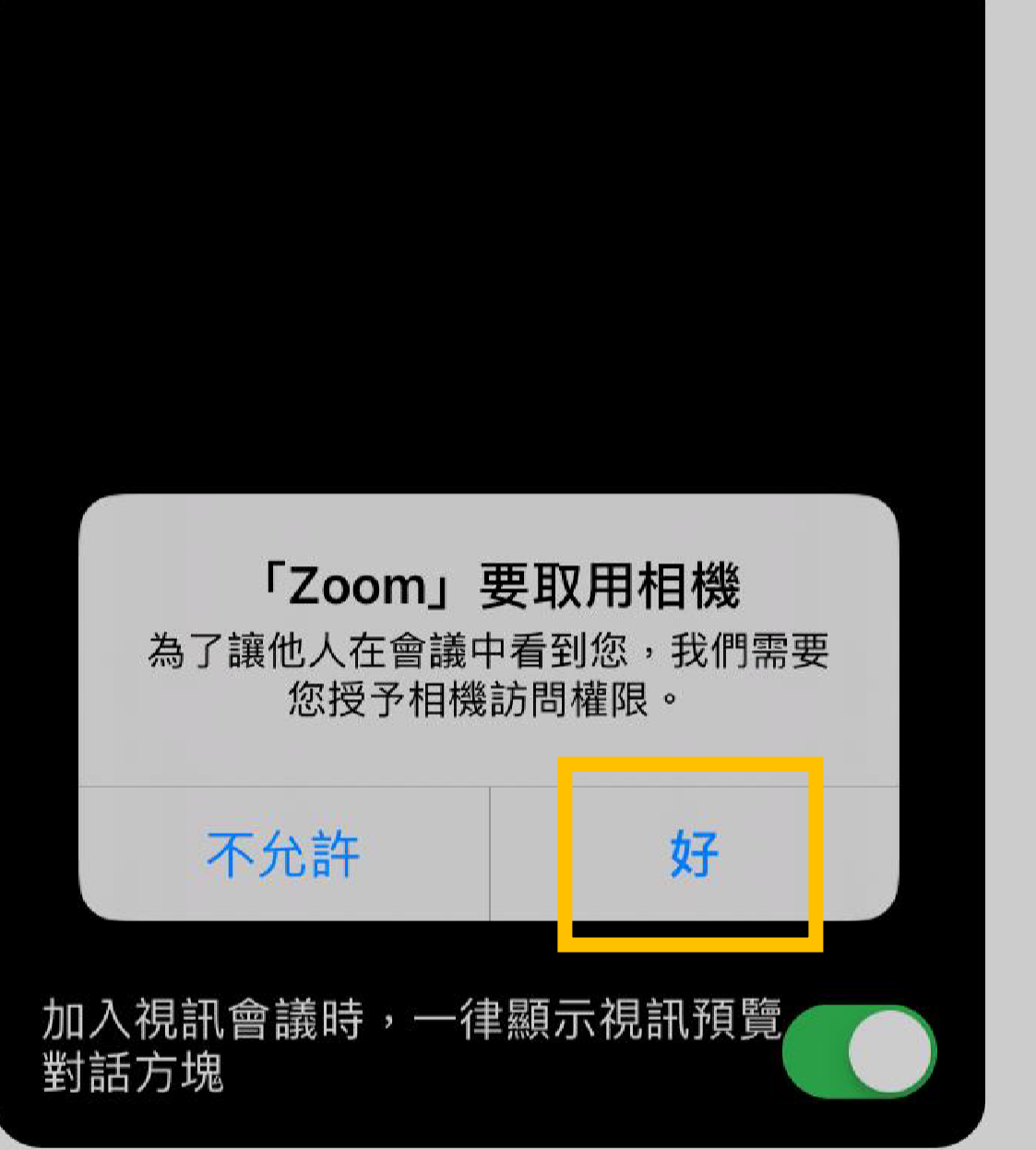

## 需要讓zoom取用你的相機,

## 先能進行視像會議, 然後你可以選擇"加入並開啓 視訊"讓其他人可以跟你視像

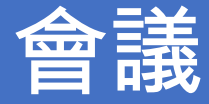

加入並開啟視訊

### 加入但不開啟視訊

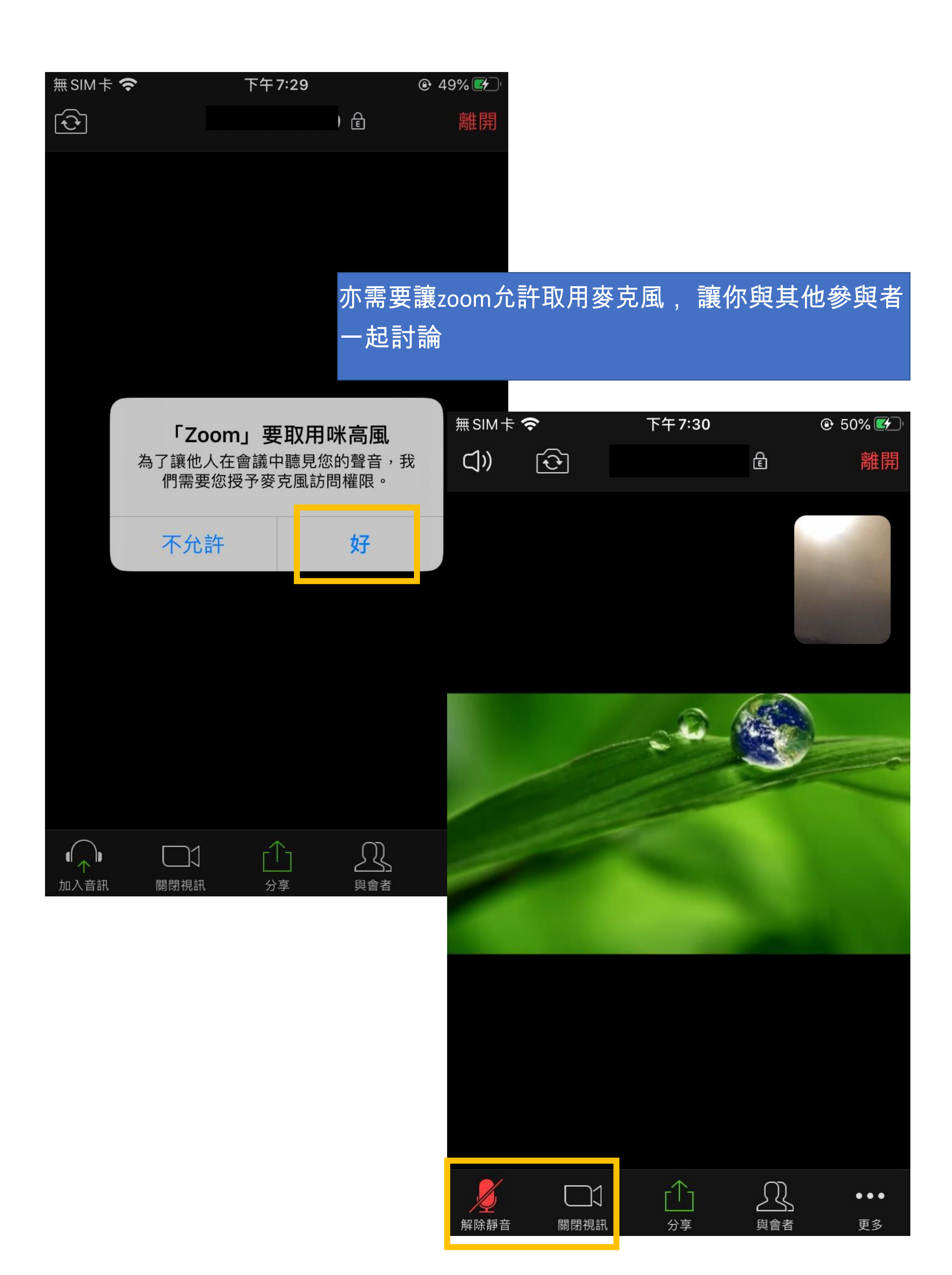